# Illuminate - Gradebook Training

Gradebook guides and step by step instructions:

## Video

Gradebook Setup - Elementary

Gradebook Setup - Secondary

Enter Report Grades - Secondary

Manage Gradebook Preferences

Add Assignments and Enter Scores

Filtering Gradebook

## Step by Step Guides

Gradebook Reports

Collaborate and Share Gradebooks

**GradeScales** 

#### TIPS:

- Add all 3 Trimesters to each Gradebook to view students all year.
  Gradebook List>Details>Manage Students>add Trimester 3
- Use Filtering to view particular assignments, terms, or students.

# For Elementary Grades ONLY

#### \*Data Links

For Gradebook and the report card to communicate, Data Links must be enabled.

#### Configure Data Links

Only configure for Automatic Report Card Links